# Anzeige-/Bediensystem MFD-AC-CP4, MFD-CP4, MFD-80

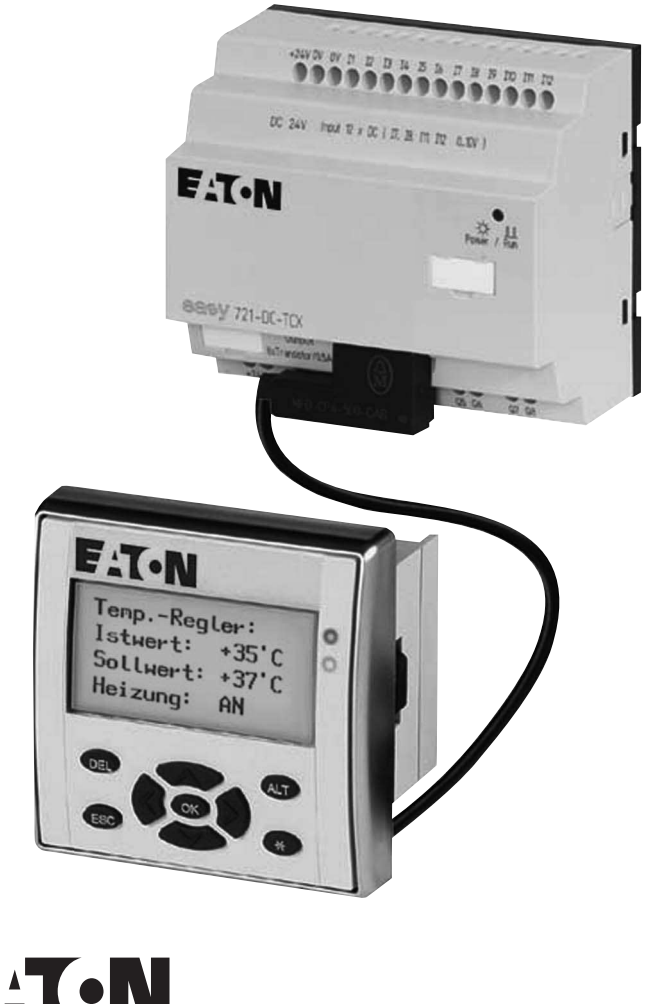

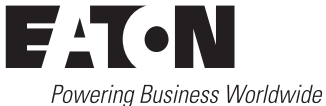

Alle Marken- und Produktnamen sind Warenzeichen oder eingetragene Warenzeichen der jeweiligen Titelhalter.

#### Störfallservice

Bitte rufen Sie Ihre lokale Vertretung an: http://www.eaton.com/moeller/aftersales oder Hotline After Sales Service: +49 (0) 180 5 223822 (de, en) <u>AfterSalesEGBonn@eaton.com</u>

#### Originalbetriebsanleitung

Die deutsche Ausführung dieses Dokuments ist die Originalbetriebsanleitung.

#### Übersetzung der Originalbetriebsanleitung

Alle nicht deutschen Sprachausgaben dieses Dokuments sind Übersetzungen der Originalbetriebsanleitung.

1. Auflage 2004, Redaktionsdatum 10/04

2. Auflage 2008, Redaktionsdatum 02/08

3. Auflage 2010, Redaktionsdatum 09/10

siehe Änderungsprotokoll im Kapitel "Zu diesem Handbuch" © 2004 by Eaton Industries GmbH, 53105 Bonn

Autor:Arno DielmannRedaktion:Thomas Kracht

Alle Rechte, auch die der Übersetzung, vorbehalten.

Kein Teil dieses Handbuches darf in irgendeiner Form (Druck, Fotokopie, Mikrofilm oder einem anderen Verfahren) ohne schriftliche Zustimmung der Firma Eaton Industries GmbH, Bonn, reproduziert oder unter Verwendung elektronischer Systeme verarbeitet, vervielfältigt oder verbreitet werden.

Änderungen vorbehalten.

# Gefahr! Gefährliche elektrische Spannung!

# Vor Beginn der Installationsarbeiten

- Gerät spannungsfrei schalten
- Gegen Wiedereinschalten sichern
- Spannungsfreiheit feststellen
- Erden und kurzschließen
- Benachbarte, unter Spannung stehende Teile abdecken oder abschranken.
- Die für das Gerät angegebenen Montagehinweise (AWA) sind zu beachten.
- Nur entsprechend qualifiziertes Personal gemäß EN 50110-1/-2 (VDE 0105 Teil 100) darf Eingriffe an diesem Gerät/System vornehmen.
- Achten Sie bei Installationsarbeiten darauf, dass Sie sich statisch entladen, bevor Sie das Gerät berühren.
- Die Funktionserde (FE) muss an die Schutzerde (PE) oder den Potentialausgleich angeschlossen werden. Die Ausführung dieser Verbindung liegt in der Verantwortung des Errichters.
- Anschluss- und Signalleitungen sind so zu installieren, dass induktive und kapazitive Einstreuungen keine Beeinträchtigung der Automatisierungsfunktionen verursachen.
- Einrichtungen der Automatisierungstechnik und deren Bedienelemente sind so einzubauen, dass sie gegen unbeabsichtigte Betätigung geschützt sind.

- Damit ein Leitungs- oder Aderbruch auf der Signalseite nicht zu undefinierten Zuständen in der Automatisierungseinrichtung führen kann, sind bei der E/A-Kopplung hard- und softwareseitig entsprechende Sicherheitsvorkehrungen zu treffen.
- Bei 24-Volt-Versorgung ist auf eine sichere elektrische Trennung der Kleinspannung zu achten. Es dürfen nur Netzgeräte verwendet werden, die die Forderungen der IEC 60364-4-41 bzw. HD 384.4.41 S2 (VDE 0100 Teil 410) erfüllen.
- Schwankungen bzw. Abweichungen der Netzspannung vom Nennwert dürfen die in den technischen Daten angegebenen Toleranzgrenzen nicht überschreiten, andernfalls sind Funktionsausfälle und Gefahrenzustände nicht auszuschließen.
- NOT-AUS-Einrichtungen nach IEC/ EN 60204-1 müssen in allen Betriebsarten der Automatisierungseinrichtung wirksam bleiben. Entriegeln der NOT-AUS-Einrichtungen darf keinen Wiederanlauf bewirken.
- Einbaugeräte für Gehäuse oder Schränke dürfen nur im eingebauten Zustand, Tischgeräte oder Portables nur bei geschlossenem Gehäuse betrieben und bedient werden.

- Es sind Vorkehrungen zu treffen, dass nach Spannungseinbrüchen und -ausfällen ein unterbrochenes Programm ordnungsgemäß wieder aufgenommen werden kann. Dabei dürfen auch kurzzeitig keine gefährlichen Betriebszustände auftreten. Ggf. ist NOT-AUS zu erzwingen.
- An Orten, an denen in der Automatisierungseinrichtung auftretende Fehler Personen- oder Sachschäden verursachen können, müssen externe Vorkehrungen getroffen werden, die auch im Fehler- oder Störfall einen sicheren Betriebszustand gewährleisten beziehungsweise erzwingen (z. B. durch unabhängige Grenzwertschalter, mechanische Verriegelungen usw.).

# Inhalt

|   | Zu diesem Handbuch                                                 | 3  |
|---|--------------------------------------------------------------------|----|
|   | Änderungsprotokoll                                                 | 3  |
|   | Zielgruppe                                                         | 3  |
|   | Weitere Handbücher                                                 | 3  |
|   | Lesekonventionen                                                   | 4  |
|   | Gerätebezeichnung                                                  | 4  |
| 1 | Zum Anzeige-/Bediensystem                                          | 5  |
|   | Komponenten des Anzeige-/Bediensystems                             | 5  |
|   | Bestimmungsgemäßer Finsatz                                         | 5  |
|   | Systemübersicht                                                    | 6  |
|   | – Anzeige-/Bedieneinheit                                           | 7  |
|   | – Netzteil-/Kommunikationsmodul                                    | 8  |
| _ |                                                                    |    |
| 2 | Einsatz                                                            | 9  |
|   | Anzeige-/Bediensystem mit Einzelgerät verbinden                    | 9  |
|   | Anzeige-/Bediensystem mit easyNet-Teilnehmer                       |    |
|   | verbinden                                                          | 11 |
|   | <ul> <li>Verbindung gestört</li> </ul>                             | 12 |
|   | Grafikmodus am fernbedienten MFD                                   | 13 |
| 3 | Installation                                                       | 15 |
|   | Montage                                                            | 15 |
|   | <ul> <li>Schutzmembrane montieren</li> </ul>                       | 16 |
|   | <ul> <li>Schutzhaube montieren</li> </ul>                          | 17 |
|   | <ul> <li>Anzeige-/Bedieneinheit montieren (Fronteinbau)</li> </ul> | 20 |
|   | – Demontage der Anzeige-/Bedieneinheit                             |    |
|   | (Fronteinbau)                                                      | 22 |
|   | <ul> <li>Netzteil/Kommunikationsmodul montieren</li> </ul>         | 23 |
|   | <ul> <li>Netzteil-/Kommunikationsmodul demontieren</li> </ul>      | 24 |
|   | Anschlüsse                                                         | 24 |
|   | – Anschlussklemmen                                                 | 24 |
|   | <ul> <li>Versorgungsspannung anschließen</li> </ul>                | 25 |
|   | – Verbindungsleitung                                               | 26 |
|   |                                                                    |    |

| 4 | Inbetriebnahme     | 29 |
|---|--------------------|----|
|   | Einschalten        | 29 |
|   | Erstinbetriebnahme | 29 |

| 5 | Eigenschaften des Anzeige-/Bediensystems                      |    |
|---|---------------------------------------------------------------|----|
|   | einstellen                                                    | 31 |
|   | Tasten bedienen                                               | 31 |
|   | Terminal-/Lokal-Modus                                         | 32 |
|   | <ul> <li>Umschalten zwischen Terminal-/Lokal-Modus</li> </ul> | 32 |
|   | <ul> <li>Übersicht Terminal-/Lokal-Modus</li> </ul>           | 33 |
|   | Einstellungen im Lokal-Modus                                  | 35 |
|   | <ul> <li>Teilnehmer ID auswählen</li> </ul>                   | 35 |
|   | <ul> <li>Menüsprache einstellen</li> </ul>                    | 36 |
|   | <ul> <li>Beleuchtung ändern</li> </ul>                        | 37 |
|   | <ul> <li>Kontrast ändern</li> </ul>                           | 38 |
|   | <ul> <li>Sonderfunktion</li> </ul>                            | 38 |
|   |                                                               |    |

| Anhang                                                    | 39 |
|-----------------------------------------------------------|----|
| Abmessungen                                               | 39 |
| <ul> <li>Anzeige-/Bedieneinheit MFD-80</li> </ul>         | 39 |
| <ul> <li>Schutzmembrane MFD-80-XM</li> </ul>              | 39 |
| <ul> <li>Schutzhaube MFD-80-XS</li> </ul>                 | 40 |
| <ul> <li>Netzteil-/Kommunikationsmodul MFD-CP4</li> </ul> | 40 |
| Technische Daten                                          | 41 |
| <ul> <li>Allgemeine Umgebungsbedingungen</li> </ul>       | 41 |
| <ul> <li>Anzeige-/Bedieneinheit MFD-80</li> </ul>         | 43 |
| <ul> <li>Schutzmembrane MFD-XM-80</li> </ul>              | 44 |
| <ul> <li>Schutzhaube MFD-XS-80</li> </ul>                 | 44 |
| <ul> <li>Netzteil-/Kommunikationsmodul MFDCP4</li> </ul>  | 45 |
| – Netzteil/Kommunikationsmodul MFD-AC-CP4                 | 46 |
|                                                           |    |

# Stichwortverzeichnis

# Zu diesem Handbuch

Das vorliegende Handbuch beschreibt die Installation, Inbetriebnahme und die Bedienung des Anzeige-/Bediensystems.

| Änderungsprotokoll | Diese Ausgabe von 02/08 ist gegenüber der letzten Ausgabe<br>von 10/04 komplett überarbeitet worden. In dieser Ausgabe<br>ist jetzt auch das sicherheitsgerichtete Steuerrelais<br>easySafety berücksichtigt.<br>Die Ausgabe 09/10 ist auf die Eaton-Bezeichnungen umge-<br>stellt worden.                                                     |
|--------------------|----------------------------------------------------------------------------------------------------|
| Zielgruppe         | Das Anzeige-/Bediensystem darf nur eine Elektrofachkraft<br>oder eine Person, die mit der Elektroinstallation vertraut ist,<br>montieren und anschließen.                                                                                                    |
|                    | Für die Inbetriebnahme werden elektrotechnische Fach-<br>kenntnisse vorausgesetzt. Wird das Anzeige-/Bediensystem<br>falsch angeschlossen oder fehlerhaft programmiert, so<br>können Anlagenteile beschädigt werden.                                                                                                    |
| Weitere Handbücher | Die Beschreibung der Geräte, die einen Anschluss für das<br>Anzeige-/Bediensystem haben, finden Sie in separaten<br>Handbüchern MN (früher AWB):                                                                                                    |
|                    | <ul> <li>easy500/700 (MN05013003Z-DE;<br/>frühere Bezeichnung AWB2528-1508D)</li> <li>easy800 (MN04902001Z-DE;<br/>frühere Bezeichnung AWB2528-1423D)</li> <li>MFD-Titan, Multi-Funktions-Display (MN05002001Z-DE;<br/>frühere Bezeichnung AWB2528-1480D)</li> <li>easySafety (MN05013001Z;<br/>frühere Bezeichnung AWB2528-1599D).</li> </ul> |
|                    | Alle Handbücher stehen im Internet als PDF-Datei zum<br>Download zur Verfügung. Für ein schnelles Auffinden geben<br>Sie unter <u>http://www.eaton.com</u> -> Support als Suchbegriff                                                                                                    |

die Dokumentationsnummer ein.

| Lesekonventionen  | In diesem Handbuch werden Symbole eingesetzt, die folgende Bedeutung haben:                                                                                                    |  |  |
|-------------------|----------------------------------------------------------------------------------------------------|--|--|
|                   | ► zeigt Handlungsanweisungen an.                                                                                                    |  |  |
| $\sum$            | Achtung!<br>warnt vor leichten Sachschäden.                                                                                                    |  |  |
| <u>/!</u>         | Warnung!<br>warnt vor schweren Sachschäden und leichten<br>Verletzungen.                                                                                                    |  |  |
| 14                | Gefahr<br>warnt vor schweren Sachschäden und schweren<br>Verletzungen oder Tod.                                                                                                    |  |  |
| -                 | macht Sie aufmerksam auf interessante Tipps und Zusatzinformationen                                                                                                    |  |  |
|                   | Für eine gute Übersichtlichkeit finden Sie auf den linken<br>Seiten im Kopf die Kapitelüberschrift und auf den rechten<br>Seiten den aktuellen Abschnitt. Ausnahmen sind Kapitel-<br>anfangseiten und leere Seiten am Kapitelende. |  |  |
| Gerätebezeichnung | In diesem Handbuch werden für die Gerätetypen folgende<br>Kurzbezeichnungen genommen, sofern die Beschreibung auf<br>alle diese Typen zutrifft:                                                                                    |  |  |
|                   | <ul> <li>MFDCP4 für</li> <li>MFD-AC-CP4</li> <li>MFD-CP4</li> </ul>                                                                                                    |  |  |
|                   | <ul> <li>MFDCP4-500 für</li> <li>MFD-AC-CP4-500</li> <li>MFD-CP4-500</li> </ul>                                                                                                    |  |  |
|                   | <ul> <li>MFDCP4-800 für</li> <li>MFD-AC-CP4-800</li> <li>MFD-CP4-800</li> </ul>                                                                                                    |  |  |

# 1 Zum Anzeige-/Bediensystem

| Komponenten<br>Anzeige-/Bedie | des<br>nsystems                        | Das hier beschriebene Anzeige-/Bediensystem besteht aus<br>dem Netzteil-Kommunikationsmodul MFD-CP4, der<br>Anzeige-/Bedieneinheit MFD-80 sowie einer Verbindungs-<br>leitung MFD-CP4CAB. |                 |   |                                     |
|-------------------------------|----------------------------------------|----------------------------------------------------------------------------------------------------|-----------------|---|-------------------------------------|
|                               |                                        | In der folgenden Tabelle sind die einzelnen Komponenten des Anzeige-/Bediensystems mit ihren Typenbezeichnungen dargestellt.                                                              |                 |   |                                     |
|                               |                                        | Tabelle 1: Komponenten des Anzeige-/Bediensystems mit Typen<br>bezeichnung                                                                                                    |                 |   |                                     |
| Anzeige-/<br>Bedieneinheit    | Netzteil-/<br>Kommuni-<br>kationsmodul | Ver                                                                                                    | bindungsleitung | v | rerbundenes Gerät                   |
| MFD-80<br>MFD-80-B            |                                        |                                                                                                    |                 |   |                                     |
|                               | MFDCP4-5                               | 00 M                                                                                                    | FD-CP4-500-CAB5 |   | easy500, easy700                    |
|                               | MFDCP4-8                               | 00 M                                                                                                    | FD-CP4-800-CAB5 |   | easy800, easySafety,<br>MFDCP8/CP10 |

| Bestimmungsgemäßer<br>Einsatz | Das Anzeige-/Bediensystem darf nur betrieben werden,<br>wenn es sachgerecht montiert und installiert ist:                                                      |
|-------------------------------|----------------------------------------------------------------------------------------------------|
|                               | <ul> <li>Der Geräteaufbau muss den Regeln der elektromagneti-<br/>schen Verträglichkeit EMV entsprechen.</li> </ul>                                            |
|                               | <ul> <li>Das MFD-CP4 ist ein Einbaugerät und muss in ein<br/>Gehäuse, einen Schaltschrank oder einen Installationsver-<br/>teiler eingebaut werden.</li> </ul> |
|                               | • Wird das Anzeige-/Bediensystem eingeschaltet, darf kein unkontrolliertes Verhalten angesteuerter Geräte erfolgen, wie z. B. das Anlaufen eines Motors.       |
|                               | <ul> <li>Zur Darstellung von Grafiken verwenden Sie das CP4 in<br/>Verbindung mit dem MFDCP8/CP10</li> </ul>                                                   |

# Systemübersicht

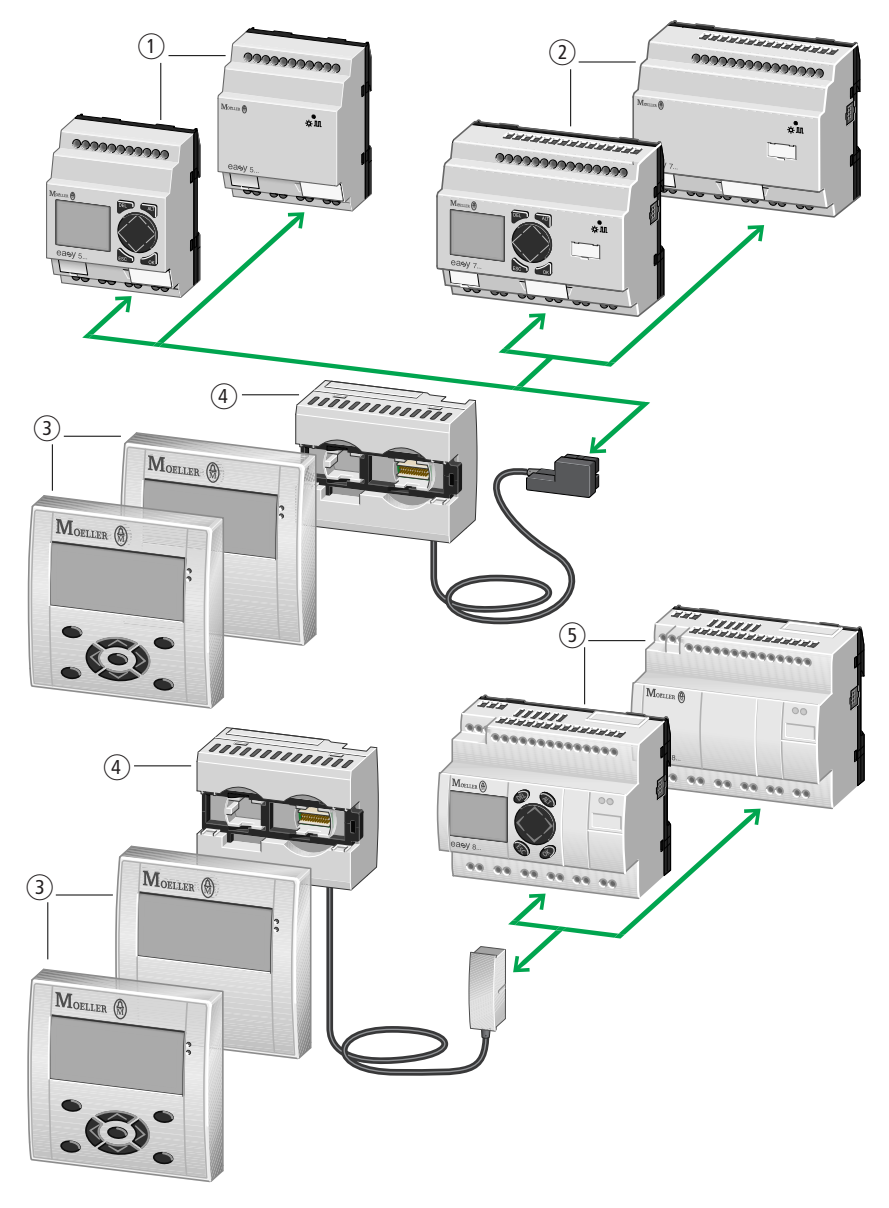

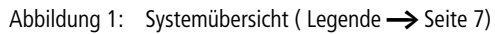

Legende zu Abbildung 1:

- ① Basisgeräte easy500
- 2 Basisgeräte easy700
- Anzeige-/Bedieneinheit MFD80-B/MFD-80 (Multi-Funktions-Display)
- ④ Netzteil/Kommunikationsmodul mit Verbindungsleitung MFD-..-CP4-500 (oben) bzw. MFD-..-CP4-800 (unten)
- (5) Basisgeräte easy800, easySafety

Das Anzeige-/Bedien**system** besteht aus dem Netzteil/ Kommunikationsmodul und der Anzeige-/Bedien**einheit**.

#### Anzeige-/Bedieneinheit

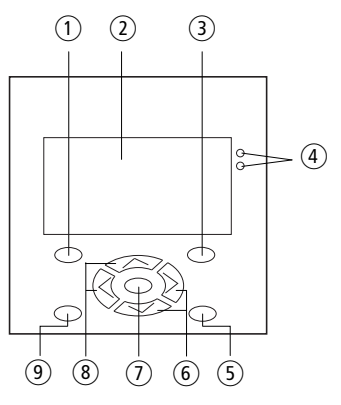

Abbildung 2: Anzeige-/Bedieneinheit

- (1) DEL-Taste
- (2) Grafikanzeige
- ③ ALT-Taste
- (4) Leuchtdioden für Meldezwecke
- 5 Mode-Taste
- 6 Cursortasten rechts, unten
- ⑦ OK-Taste
- (8) Cursortasten links, oben
- (9) ESC-Taste

#### Typenschlüssel

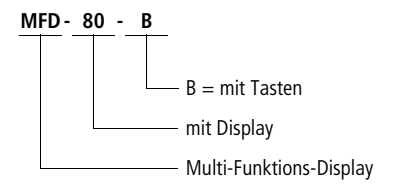

#### Netzteil-/Kommunikationsmodul

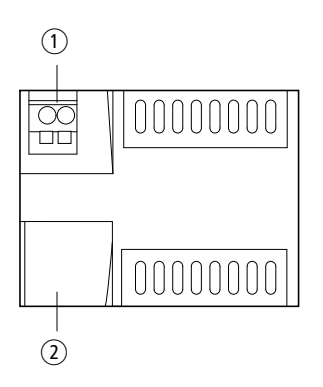

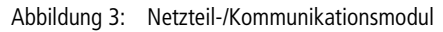

- ① Versorgungsspannung
- (2) Serielle Schnittstelle für Punkt-zu-Punkt-Verbindung

## Typenschlüssel

#### MFD - CP4 - XXX

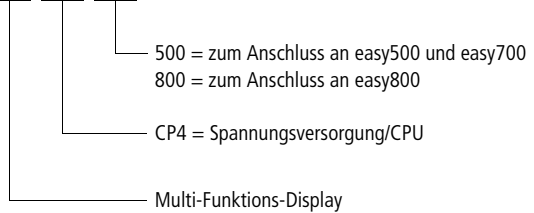

# 2 Einsatz

Mit dem Anzeige-/Bediensystem haben Sie die Möglichkeit, die gleichen Anzeige- und Bedienfunktionen einer easy500, easy700, easy800, easySafety oder eines MFD (MFD...CP8/CP10 oder MFD...CP8/CP10 mit MFD-80-B) extern auszuführen. Ist z. B. eines der Geräte im Schaltschrank montiert, so kann das Anzeige-/Bediensystem in die Schaltschranktür eingebaut werden und die Anzeige- und Bedien-Funktion übernehmen. Die Geräte sind über eine Verbindungsleitung miteinander verbunden. Das Gerät im Schaltschrank kann autark arbeiten oder Teilnehmer am easyNet sein.

## Anzeige-/Bediensystem mit Einzelgerät verbinden

Mit dem Anzeige-/Bediensystem können Sie auf ein Einzelgerät zugreifen. Schließen Sie das Anzeige-/Bediensystem an ein Gerät an, so wird der Displayinhalt des Gerätes auch auf das Display des Anzeige-/Bediensystems übertragen. Über die Tasten am Anzeige-/Bediensystem steuern Sie das Gerät.

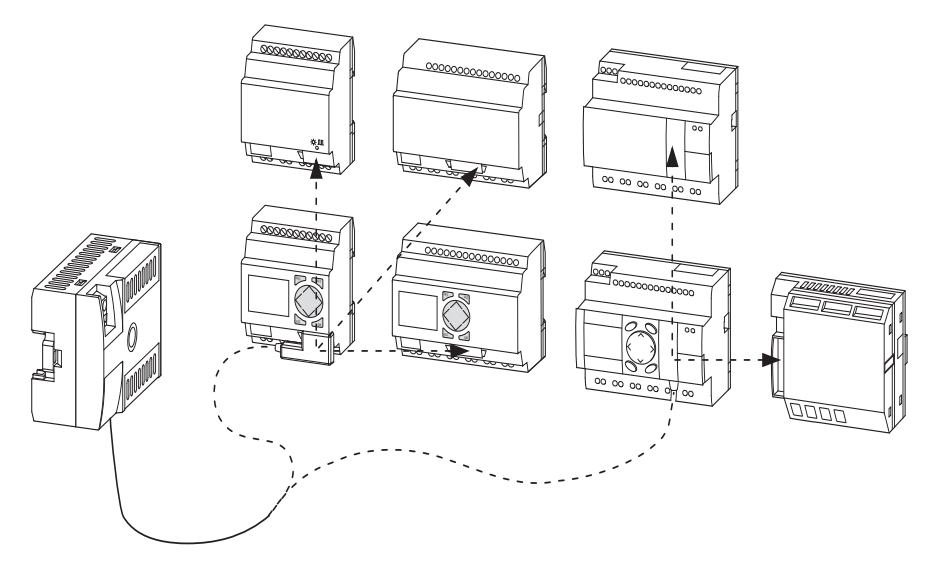

Abbildung 4: Anzeige-/Bediensystem mit Einzelgerät verbunden

Einsatz

#### Anzeige-/Bediensystem mit easyNet-Teilnehmer verbinden

Mit dem Anzeige-/Bediensystem können Sie über das easyNet auf alle Teilnehmer zugreifen, ausgenommen easy-Safety-Geräte.

Schließen Sie hierzu das Anzeige-/Bediensystem an einen Teilnehmer an und wählen Sie am Anzeige-/Bediensystem über die Menüfolge <COM -> Teilnehmer ID> den Teilnehmer aus. Jetzt können Sie über das Anzeige-/Bediensystem mit dem angewählten Teilnehmer kommunizieren.

Der gleichzeitige Betrieb mehrerer Terminal-Verbindungen zwischen jeweils zwei NET-Teilnehmern ist möglich.

Vermeiden Sie, dass im Terminalmodus von zwei Seiten auf einen NET-Teilnehmer zugegriffen wird, da dies zur Störung des NET führt. Das gilt auch für den gleichzeitigen Zugriff auf ein Gerät über das NET und über easySoft-Pro oder ein MFD-CP8/CP10-...-NT im Terminalmodus.

| Tabelle 2: | Erlaubte und nicht erlaubte Zugriffsmöglichkeiten im |
|------------|------------------------------------------------------|
|            | Terminalmodus (siehe auch Abbildung 5)               |

| Verbindung   | Zugriff erlaubt/<br>nicht erlaubt | Begründung                                                                                        |
|--------------|-----------------------------------|---------------------------------------------------------------------------------------------------|
| 1 + 2, 1 + 4 | nicht erlaubt                     | gleichzeitiger Zugriff von 2 Seiten auf<br>einen NET-Teilnehmer                                   |
| 2 +3         | nicht möglich                     | im Teminalmodus baut das Anzeige-/<br>Bediensystem zu einem Zeitpunkt nur<br>eine Verbindung auf. |
| 5            | nicht erlaubt                     | Terminalmodus über das NET zu easySafety                                                          |
| 1 + 3, 3 + 4 | erlaubt                           | gleichzeitiger Betrieb mehrerer Termi-<br>nalverbindung zu unterschiedlichen<br>Teilnehmern       |
| 6            | erlaubt                           | Lokaler Terminalbetrieb zu einem<br>Gerät, das auch NET-Teilnehmer ist.                           |

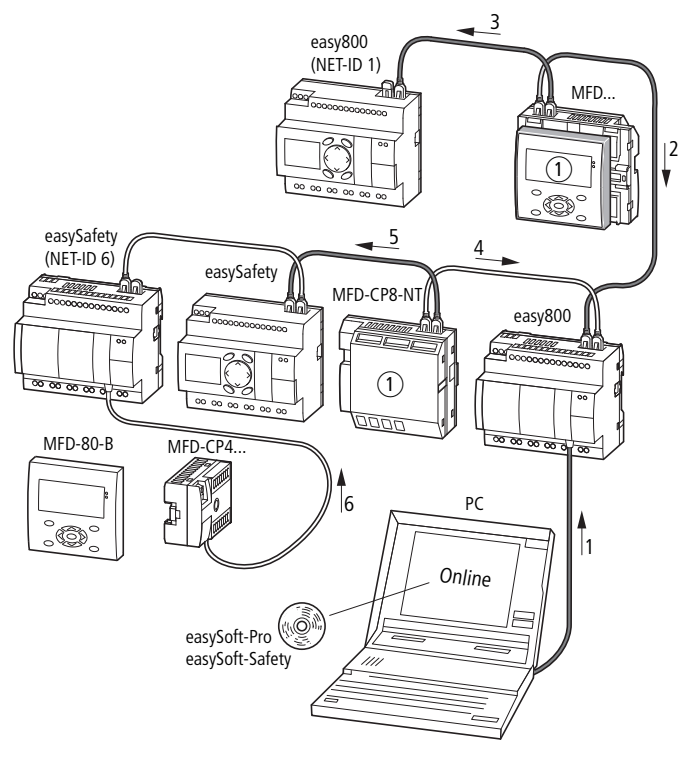

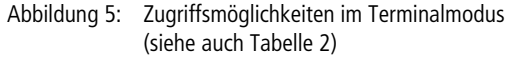

① Terminalmodus

#### Verbindung gestört

Verbindung wird hergestellt... Wird die Verbindung zwischen Anzeige-/Bediensystem und Teilnehmer gestört oder unterbrochen, so versucht das Anzeige-/Bediensystem die Verbindung wieder herzustellen. Es zeigt die Meldung "Verbindung wird hergestellt…" an. Diese Meldung kann aber auch auf eine fehlerhafte Einstellung der Schnittstelle (COM) des Anzeige-/Bediensystems hinweisen.

### Grafikmodus am fernbedienten MFD

Verbinden Sie ein Anzeige-/Bediensystem mit einem MFD (MFD-80-B mit MFD...CP8/CP10), das sich im Grafikmodus befindet, so erscheint am Anzeige-/Bediensystem die Anzeige:

Das Remote-Gerät befindet sich im Grafikmodus

Sie können den Grafikmodus vom Anzeige-/Bediensystem aus mit der Tastenkombination ALT + ESC beenden. Das Gleiche erreichen Sie durch Betätigung der Taste "\*" am fernbedienten MFD-Gerät, vorausgesetzt, die Taste "\*" wurde nicht mit einer anderen Funktion belegt (→ Abschnitt "Sonderfunktion", Seite 38). Einsatz

# 3 Installation

Das MFD-CP4 darf nur eine Elektrofachkraft oder eine Person, die mit elektrotechnischer Montage vertraut ist, montieren und anschließen. Führen Sie die Installation des MFD-CP4 in folgender Reihenfolge aus:

- Montage,
- Schnittstelle anschließen,
- Versorgungsspannung anschließen.

Montage

Die Anzeige- und Bedieneinheit wird in die Front eines Schaltschranks, eines Installationsverteilers, Bedien-Panel oder in ein Gehäuse eingebaut. Je nachdem, in welcher Umgebung Sie die Anzeige-/Bedieneinheit einsetzen, können Sie diese zusätzlich mit einer Schutzmembran oder einer Schutzhaube schützen. Dies muss jedoch vor der Montage des MFD-..-CP4 erfolgen und wird deshalb direkt im Anschluss beschrieben.

Bei der Montage des Netzteil-/Kommunikationsmoduls MFD-CP4 müssen alle Anschlüsse im Betrieb gegen Flüssigkeiten und Staub geschützt sein.

Um eine ausreichende Wärmezirkulation des MFD-CP4 zu gewährleisten, halten Sie auf der Rückseite und den Klemmenseiten einen Abstand von mindestens 3 cm zur Wand oder zu benachbarten Geräten ein.

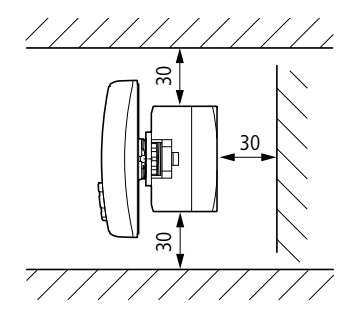

Abbildung 6: Mindestabstände beim Einbau

#### Installation

#### Schutzmembrane montieren

Für spezielle Anwendungen, z. B. im Lebensmittelbereich, ist es erforderlich, die Tastatur besonders gegen Eindringen von Staub, Flüssigkeit etc. zu schützen. Stülpen Sie in diesem Fall eine Schutzmembrane über die Anzeige- und Bedieneinheit.

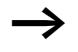

Montieren Sie die Schutzmembrane vor der Montage der Anzeige-und Bedieneinheit.

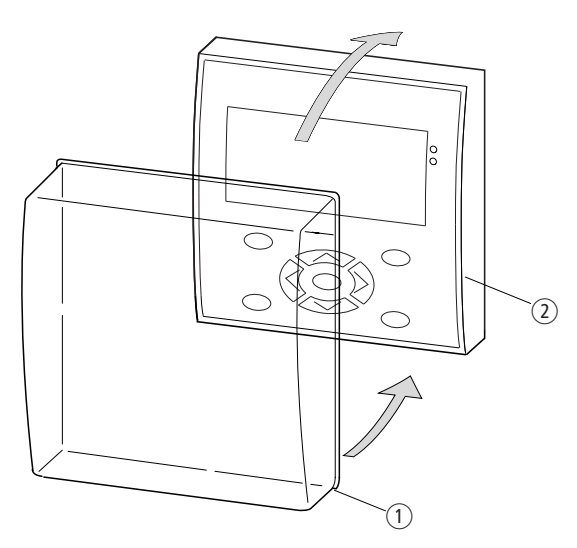

Abbildung 7: Schutzmembrane montieren

- ① Schutzmembrane
- (2) Anzeige- und Bedieneinheit

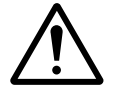

#### Warnung!

Achten Sie darauf, dass die Membrane rundherum in der Falz der Anzeige-/Bedieneinheit steckt. Ansonsten ist die Dichtigkeit nicht gewährleistet und es können Partikel unter die Membrane gelangen. Diese können zu Fehlfunktionen der Tastatur führen.

In der Lebensmittelindustrie besteht die Gefahr, dass sich Bakterien unter der Membrane vermehren.

16

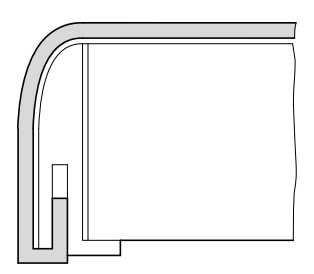

Abbildung 8: Richtige Lage der Schutzmembrane

Muss die Schutzmembrane ersetzt werden, sind die Anzeige und die Bedieneinheit zu demontieren. Ersetzen Sie die Membrane und montieren Sie das Gerät erneut.

## Schutzhaube montieren

Für den Einsatz des Gerätes in rauher Umgebung steht Ihnen die Schutzhaube zur Verfügung. Diese schützt die Anzeige und die Tastatur gegen mechanische Beschädigung oder Zerstörung. Die Schutzart bleibt mit IP65 bestehen.

Die Schutzhaube kann geöffnet werden und lässt somit das Bedienen der Tasten zu.

Zur Sicherheit gegen unbefugtes Bedienen kann die Schutzhaube mit einer Plombe verschlossen werden.

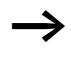

Montieren Sie die Schutzhaube vor der Montage der Anzeige- und Bedieneinheit.

► Zur Montage entfernen Sie zunächst den Frontrahmen.

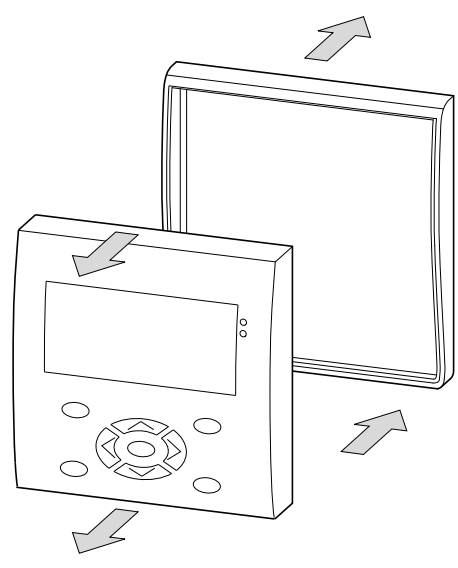

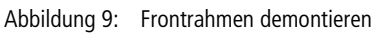

Die Schutzhaube kann in zwei Positionen montiert werden.

► Wählen Sie die Position entsprechend Ihrer Anwendung und Ihren Bedürfnissen.

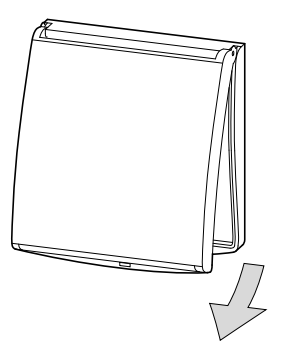

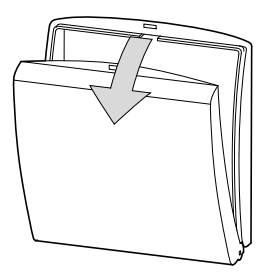

Abbildung 10: Position Schutzhaube

Montieren Sie die Schutzhaube wie in der Abbildung dargestellt.

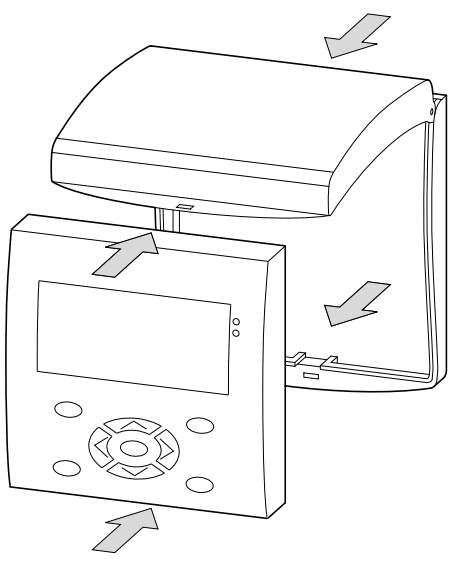

Abbildung 11: Schutzhaube montieren

#### Schutzhaube verplomben

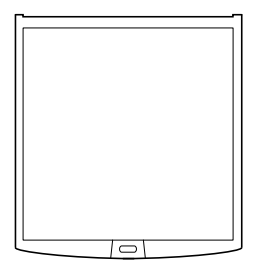

Abbildung 12: Schutzhaube verplomben

Unabhängig von der Montageposition besitzt die Schutzhaube an der Griffleiste Löcher. Durch diese Löcher können Sie einen Draht oder ähnliches zum Verschließen der Haube durchführen. Wird der Draht mit einer Plombe versehen, so ist die Haube verschlossen. Ein Öffnen der Haube ist dann nur nach Zerstörung der Plombe oder des Drahtes möglich.

#### Anzeige-/Bedieneinheit montieren (Fronteinbau)

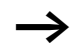

- Die Schutzmembrane oder die Schutzhaube müssen vorher montiert sein!
- ► Bohren und stanzen Sie zwei Löcher mit 22,5 mm Durchmesser in die Frontplatte. Der Durchmesser ist der Gleiche wie bei Befehls- und Meldegeräten üblich.

Bitte beachten Sie folgende technische Gegebenheiten:

- Der Lochabstand beträgt 30 mm.
- Die maximale Dicke der Frontplatte darf bei der Montage der Stromversorgung/CPU 6 mm nicht überschreiten.
- Achten Sie auf die Einhaltung der Mindestabstände f
  ür die Stromversorgung/CPU (→ Seite 15)
- Damit die Schutzart von IP 65 gewährleistet ist, muss die Oberfläche der Montagefront eben und glatt sein.

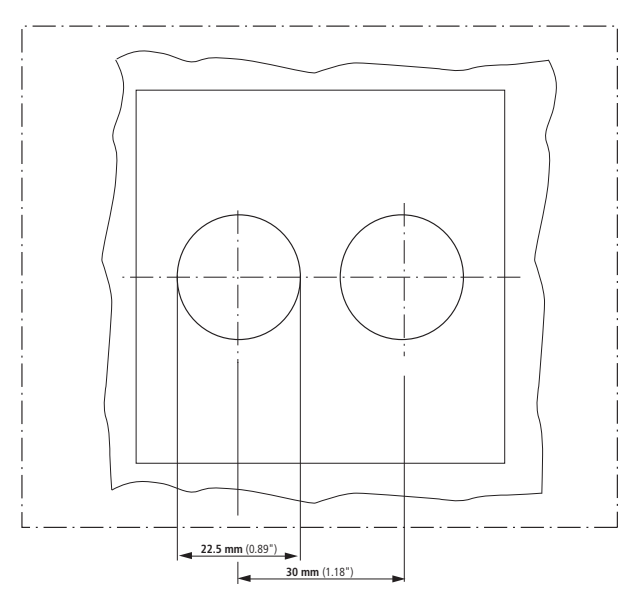

Abbildung 13: Bohrlöcher MFD

► Stecken Sie die Anzeige-/Bedieneinheit in die gestanzten Befestigungslöcher.

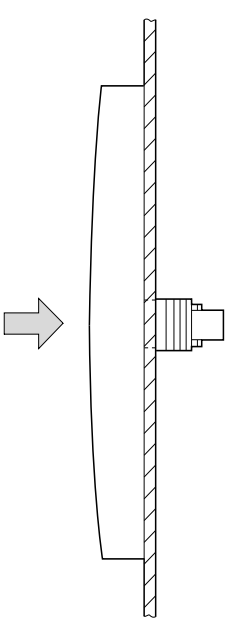

Abbildung 14: Anzeige-/Bedieneinheit montieren

► Verschrauben Sie die Anzeige-/Bedieneinheit mit dem Montageschlüssel M22-MS (→ Abbildung 15).

Der Bereich des Drehmomentes beträgt 1,2 bis 2 Nm

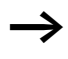

Achten Sie auf das notwendige Drehmoment. Ein zu kleines oder zu großes Anzugdrehmoment kann die Dichtigkeit beeinflussen.

#### Installation

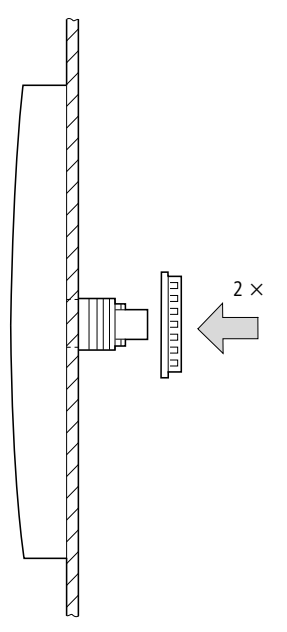

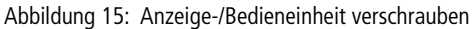

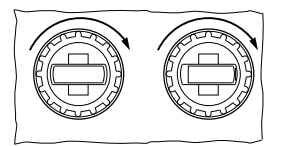

Abbildung 16: Rückseite der montierten Anzeige-/Bedieneinheit

### Demontage der Anzeige-/Bedieneinheit (Fronteinbau)

► Lösen Sie die Verschraubung und entnehmen Sie die Anzeige-/Bedieneinheit.

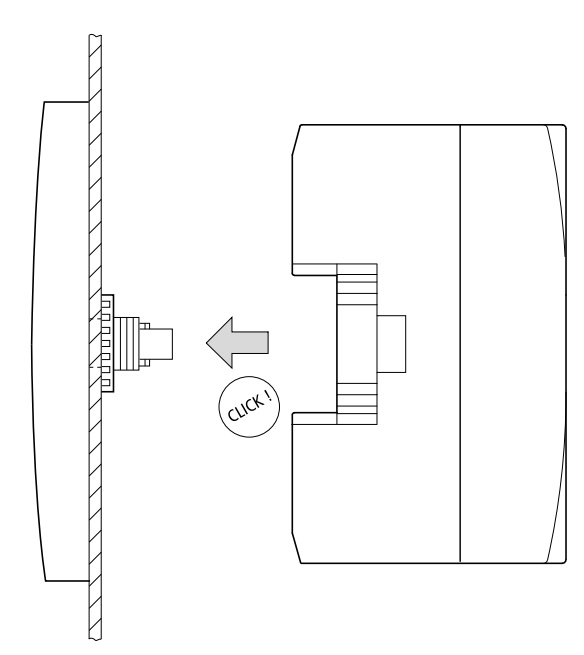

# Netzteil/Kommunikationsmodul montieren

Abbildung 17: Netzteil/Kommunikationsmodul montieren

#### Installation

#### Netzteil-/Kommunikationsmodul demontieren

Nehmen Sie einen Schraubendreher der Größe 3,5 x 0,6 mm Klingenbreite.

- ► Stecken Sie den Schraubendreher in die Lasche der Befestigungsschaft-Verriegelung 1.
- ► Hebeln Sie den Schieber nach außen 2.
- ► Ziehen Sie das Netzteil/Kommunikationsmodul von den Befestigungsschäften 3.

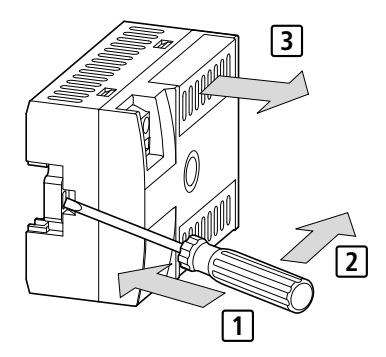

Abbildung 18: Befestigungsschaft entriegeln

#### Anschlüsse

#### Anschlussklemmen

Für die Anschlüsse der Versorgungsspannung und der Verbindungsleitung an die serielle Schnittstelle ist das MFD-CP4 mit Käfig-Zugfederklemmen ausgestattet.

**Werkzeug für Käfig-Zugfederklemmen** Schlitz-Schraubendreher, Klingenbreite 3,5 x 0,6 mm.

#### Anschlussquerschnitte der Leitungen für MFD-Käfig-Zugfederklemmen

- Versorgungsspannungsklemme: 0,08 bis 2,5 mm<sup>2</sup> (AWG 28 – 12)
- Schnittstellenklemme 0,14 bis 0,5 mm<sup>2</sup> (AWG 26 – 20)

### Versorgungsspannung anschließen

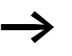

Die erforderlichen Anschlussdaten für die MFD-CP4 finden Sie im Abschnitt "Technische Daten", Seite 41.

## Stromversorgung MFD-CP4/MFD-AC-CP4

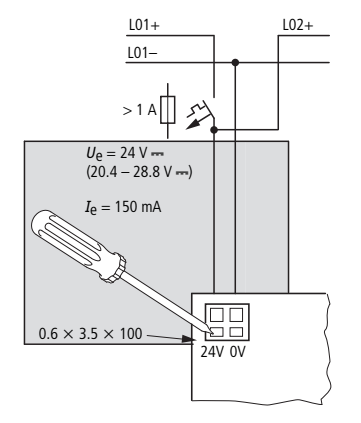

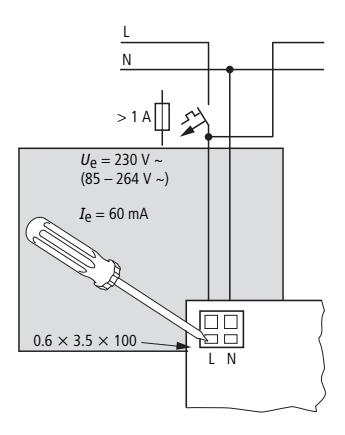

Abbildung 19: Versorgungsspannung am MFD

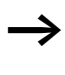

Das MFD-CP4 ist verpolungsgeschützt. Damit das MFD-CP4 funktioniert, achten Sie auf die richtige Polarität der Anschlüsse.

## Leitungsschutz

Schließen Sie bei der MFD-CP4 einen Leitungsschutz (F1) von mindestens 1 A (T) an.

Beim ersten Einschalten verhält sich das MFD-CP4 kapazitiv. Das Schaltgerät und das Versorgungsgerät zum Einschalten der Versorgungsspannung müssen dafür vorgesehen sein; d. h. keine Reedrelaiskontakte, keine Näherungsinitiatoren.

Achten Sie bei der Spannungsversorgung darauf, dass die Ansprechschwelle des Kurzschlussstromes größer als der Einschaltstrom des MFD-..-CP4 ist.

#### Verbindungsleitung

Das MFD-CP4 besitzt eine serielle Schnittstelle. An diese Schnittstelle kann eine easy500, easy700, easy800, easySafety oder ein MFD-CP8/CP10... angeschlossen werden.

## Verbindungsleitung auswählen

Je nachdem, welches Gerät Sie an das MFD-..-CP4 anschließen, benötigen Sie unterschiedliche Verbindungsleitungen:

| Tabelle 3: | Verbindungsleitung | auswählen |
|------------|--------------------|-----------|
|------------|--------------------|-----------|

| MFDCP4 verbinden mit          | Verbindungsleitung |
|-------------------------------|--------------------|
| easy500                       | MFD-CP4-500-CAB5   |
| easy700                       |                    |
| easy800 (ab Geräteversion 04) | MFD-CP4-800-CAB5   |
| MFDCP8; MFDCP10               |                    |
| easySafety                    |                    |

Die Verbindungsleitungen MFD-CP4-500-CAB5 und MFD-CP4-800-CAB5 besitzen eine Länge von 5 m.

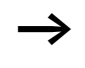

Aus Störsicherheitsgründen dürfen die Leitungen MFD-CP4-500-CAB5 bzw. MFD-CP4-800-CAB5 nicht verlängert werden.

# Verbindungsleitung anschließen

- ► Entfernen Sie die Schnittstellenabdeckung 1.
- Drücken Sie mit dem Schraubenzieher in die Vertiefung neben der Klemme 2 und schließen Sie die Adern der Verbindungsleitung in der beschriebenen Reihenfolge an die Klemmen 3. Zum Lösen der Verbindungsleitung gehen Sie entsprechend vor 4.
- ► Stecken Sie die Schnittstellenabdeckung 5 wieder.

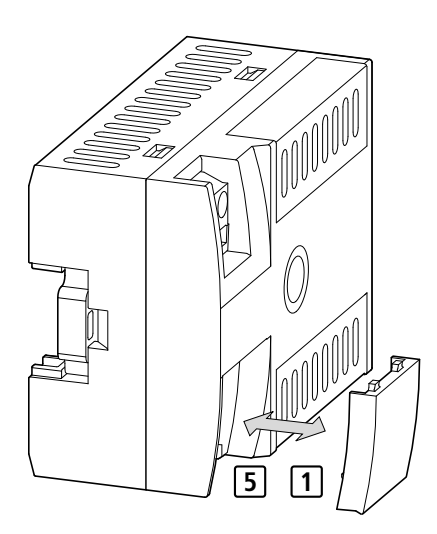

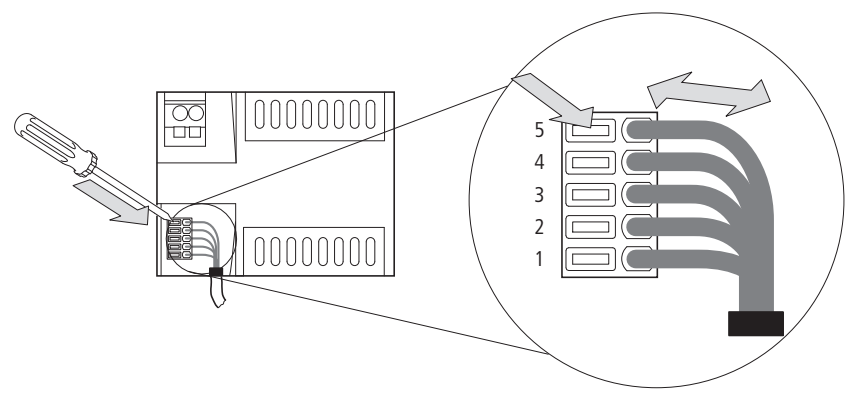

Abbildung 20: Verbindungsleitung anschließen

- X1 = grau, X2 = braun, X3 = gelb, X4 = weiß, X5 = grün
- Schließen Sie den Stecker der Verbindungsleitung an das easy-Grundgerät.

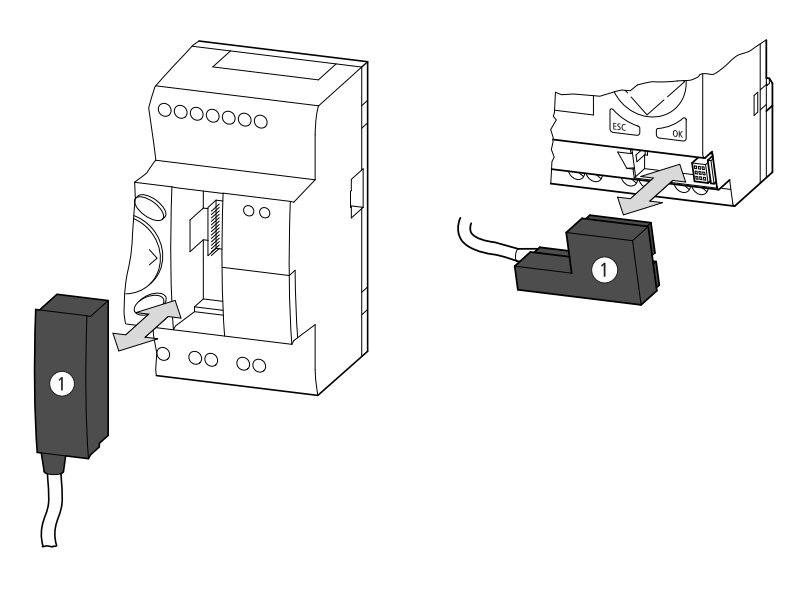

Abbildung 21: Verbindungsstecker ① an easy-Grundgerät stecken linke Seite: easy800, easySafety (analog bei MFD) rechte Seite: easy500, easy700

# 4 Inbetriebnahme

#### Einschalten

Prüfen Sie vor dem Einschalten, ob die Anschlüsse der Stromversorgung und der Verbindungsleitung ordnungsgemäß angeschlossen sind:

- Klemme +24 V: Spannung +24 V
- Klemme 0 V: Spannung 0 V

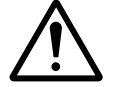

#### Warnung!

Der mit dem Anzeige-/Bediensystem verbundene Teilnehmer kann an einem nicht einsehbaren Ort installiert sein. Im Terminalmodus besitzen Sie alle Bedienrechte, die Sie auch "Vor Ort" besitzen würden. Kontrollieren Sie die Anlage, wenn Sie einen Betriebsartenwechsel und Geräteeinstellungen vornehmen.

Ein Teilnehmer mit Anzeige und Tastatur kann sowohl vor Ort als auch von einem externen Anzeige-/Bediensystem bedient werden. Die Eingaben vor Ort haben Vorrang. Grundsätzlich ist eine gleichzeitige Eingabe zu vermeiden, da sie zu einem falschen Steuerungsverhalten führen kann.

| Erstinbetriebnahme | Wenn Sie das Anzeige-/Bediensystem das erste Mal<br>einschalten, wird die Auswahl der Benutzersprache ange-<br>zeigt.                                          |
|--------------------|----------------------------------------------------------------------------------------------------|
|                    | <ul> <li>Wählen Sie die Menüsprache und bestätigen Sie die<br/>Einstellung mit OK.</li> </ul>                                                                  |
|                    | ► Verlassen Sie anschließend die Sprachauswahl mit ESC.                                                                                                    |
| -                  | → Wenn Sie die Sprache nicht einstellen, wechselt das<br>Anzeige-/Bediensystem nach jedem Einschalten wieder in<br>das Sprachmenü und wartet auf eine Eingabe. |

#### Inbetriebnahme

Verbindung wird hergestellt... Die Spracheinstellung können Sie nachträglich jederzeit ändern (→ Abschnitt "Menüsprache einstellen", Seite 36).

Sobald Sie das Anzeige-/Bediensystem über eine Verbindungsleitung mit dem Gerät (z. B. dem easy800 oder easySafety) verbinden und einschalten, versucht es aufgrund der voreingestellten NET-ID, eine Verbindung zu diesem angeschlossenen Gerät herzustellen.

Ist das angeschlossene Gerät ein Einzelgerät, so muss im Anzeige-/Bediensystem für die Teilnehmer ID eine 0 eingetragen sein. Ist eine andere Ziffer eingetragen, kann die Verbindung nicht hergestellt werden.

Ist das angeschlossene Gerät ein Teilnehmer am easyNet, so koppelt das Anzeige-/Bediensystem den easyNet-Teilnehmer an, dessen Teilnehmer ID im Anzeige-/Bediensystem eingetragen ist:

Ist die ID = 0 eingetragen, so wird das Gerät (z. B. easy800 oder easySafety) angekoppelt, das über die Verbindungsleitung mit dem Anzeige-/Bediensystem verbunden ist – unabhängig von seiner NET-ID.

Durch die Eingabe einer neuen Teilnehmer-ID wird das Anzeige-/Bediensystem mit dem angewählten Teilnehmer verbunden.

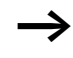

Die Verbindung ist nicht möglich, wenn der angewählte easyNet-Teilnehmer vom Typ easySafety ist.

Sobald die Verbindung besteht, befindet sich das Anzeige-/ Bediensystem im Terminalmodus. In diesem Modus übernimmt es die Information des Gerätedisplays und zeigt sie auf dem Display des Anzeige-/Bediensystems an.

Die Baudrate stellen Sie nur am Anzeige-/Bediensystem ein, das angekoppelte Gerät passt sich an!

# 5 Eigenschaften des Anzeige-/ Bediensystems einstellen

| Tasten bedienen | Die Tasten der Anzeige-/Bedieneinheit haben folgende Funk-<br>tionen:                           |
|-----------------|-------------------------------------------------------------------------------------------------|
| OK              | Zur nächsten Menüebene wechseln<br>Menüpunkt aufrufen<br>Eingaben aktivieren, ändern, speichern |
| ESC             | Zur vorherigen Menüebene wechseln<br>Eingaben ab letztem <b>OK</b> zurücknehmen                 |
|                 | <ul> <li>Menüpunkt wechseln</li> <li>Wert ändern</li> <li>Stelle wechseln</li> </ul>            |
| *               | Wechsel von der Betriebsart "Terminalmodus" zur<br>Betriebsart "Lokal-Modus" und zurück.        |

| Eigenschaften des Anzeige-/<br>Bediensystem einstellen |                                                                                                    | 09/10 MN05013011Z-DE                                                                                                    |  |  |  |
|--------------------------------------------------------|----------------------------------------------------------------------------------------------------|----------------------------------------------------------------------------------------------------|--|--|--|
| Terminal-/Lokal-Modus                                  | Sie können zwischen den Betriebsarten Terminalmodus und<br>Lokal-Modus wählen.                                                                                                    |                                                                                                    |  |  |  |
|                                                        | Im Terminalmodus kommuniz<br>system mit dem angekoppelte<br>Display- und die Tastenfunktio<br>Anzeige-/Bediensystem übern                                                                                     | Im Terminalmodus kommuniziert das Anzeige-/Bedien-<br>system mit dem angekoppelten Gerät, z. B. easy800. Die<br>Display- und die Tastenfunktionen der easy800 werden vom<br>Anzeige-/Bediensystem übernommen. |  |  |  |
|                                                        | Im Lokal-Modus des Anzeige-/Bediensystems können Sie die<br>Verbindung und die Eigenschaften des Anzeige-/Bediensys-<br>tems parametrieren.                                                                   |                                                                                                    |  |  |  |
|                                                        | <ul> <li>Verbindung (Menüpunkt C</li> <li>Teilnehmer ID = 0, 1 - 8</li> <li>O: Das Anzeige-/Bediensy real verbundenen Gerät.</li> <li>1 - 8: Anwahl der Teilneh</li> <li>Baudrate: 9600 (19200) Ba</li> </ul> | COM)<br>ystem kommuniziert mit dem<br>nmer (-ID) am easyNet<br>aud.                                                                                                    |  |  |  |
|                                                        | Eigenschaften des Anzeige<br>• Kontrast<br>• Beleuchtung<br>• Menüsprache: Anpassen ar                                                                                                    | e- <b>/Bediensystems</b><br>n die Landessprache                                                                                                    |  |  |  |
|                                                        | Umschalten zwischen Tern                                                                                                    | ninal-/Lokal-Modus                                                                                                    |  |  |  |
|                                                        | Ist der Terminalmodus aktiv, s<br>Modus, indem Sie die "*"-Ta                                                                                                    | so wechseln Sie in den Lokal-<br>ste betätigen.                                                                                                    |  |  |  |
|                                                        | Terminal-Modus                                                                                                    | Lokal-Modus<br>Hauptmenü                                                                                                    |  |  |  |

gleiche Anzeige wie das Display der Steuerung

Abbildung 22: Umschaltung Terminal Modus  $\leftrightarrow$  Lokal-Modus

BELEUCHTUNG: 80% KONTRAST: +1

Der Wechsel in den Terminalmodus kann nur aus dem Hauptmenü des Lokal-Modus erfolgen.

## Übersicht Terminal-/Lokal-Modus

In der folgenden Übersicht wird die Menüstruktur und die Bedienung zur Auswahl der Parameter dargestellt. Im Terminalmodus wurde als Beispiel die Anzeige einer easy800 gewählt.

## Anzeige Terminalmodus

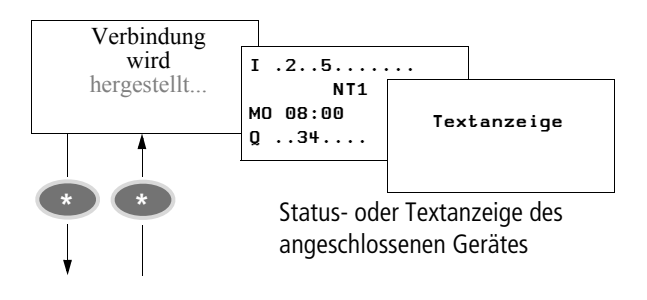

#### Eigenschaften des Anzeige-/ Bediensystem einstellen

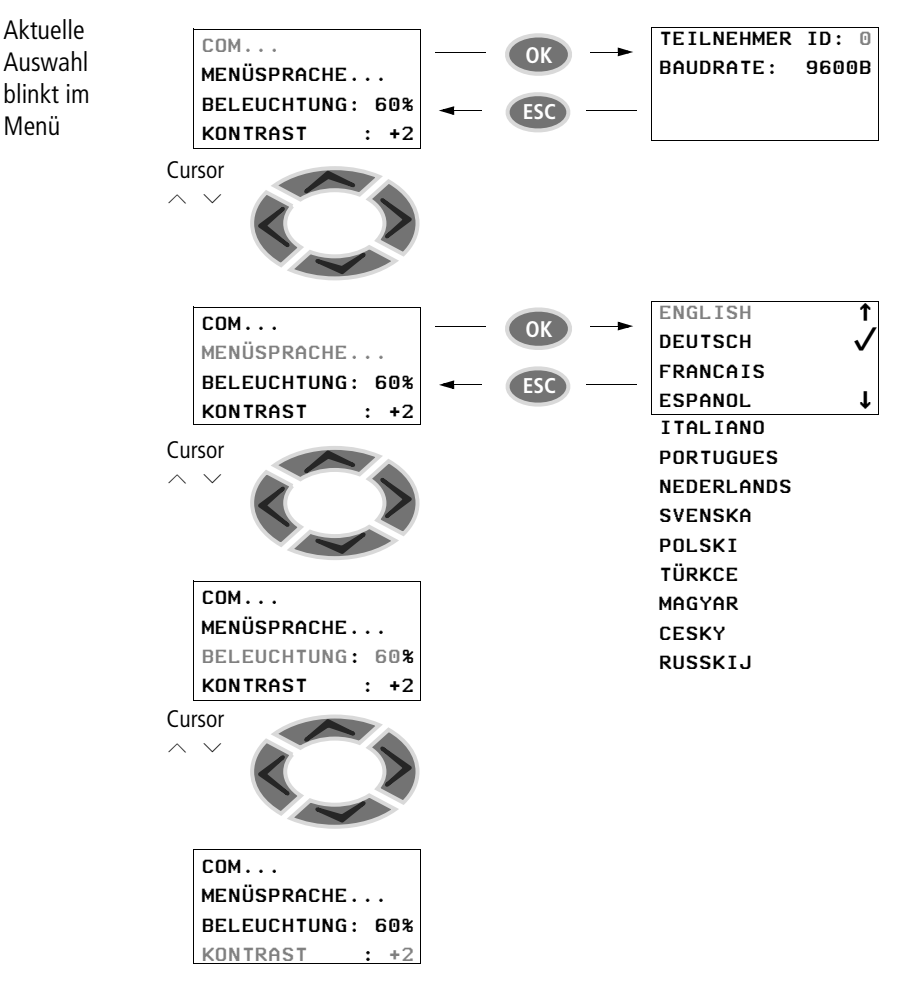

#### Lokal-Modus (Hauptmenü)

| Einstellungen im Lokal-<br>Modus                        | Teilnehmer ID auswählen                                                                                                    |  |  |
|---------------------------------------------------------|----------------------------------------------------------------------------------------------------|--|--|
| COM                                                     | Im Lokal-Modus wird das Hauptmenü angezeigt.                                                                                                    |  |  |
| MENÜSPRACHE<br>BELEUCHTUNG: 60%<br>KONTRAST : +2        | Wählen Sie den Menüpunkt COM und bestätigen Sie<br>mit OK.                                                                                                    |  |  |
| TEILNEHMER ID: 0                                        | Es erscheint der Menüpunkt "Teilnehmer ID".                                                                                                    |  |  |
| BAUDRATE: 9600B                                         | <ul> <li>▶ Betätigen Sie mit OK und wählen Sie mit ^ und ∨ die Teil-<br/>nehmernummer aus.</li> <li>▶ Bestätigen Sie mit OK.</li> </ul>                                                                                                    |  |  |
| $\rightarrow$                                           | Die Teilnehmer-ID 0 wählen Sie, wenn Sie ein Einzelgerät ankoppeln wollen.                                                                                                    |  |  |
|                                                         | Eine Teilnehmer-ID 1 bis 8 wählen Sie, wenn Sie einen easyNet-Teilnehmer mit dieser ID ankoppeln wollen.                                                                                                    |  |  |
| TEILNEHMER ID: 0<br>BAUDRATE: 9600B                     | <ul> <li>▶ Betätigen Sie OK und wählen Sie mit ∧ und ∨ die<br/>Baudrate aus.</li> <li>▶ Bestätigen Sie mit OK.</li> </ul>                                                                                                    |  |  |
| $\rightarrow$                                           | Die Übertragungsrate für easy500 und easy700 ist auf<br>9600 Baud begrenzt. Für easy800, easySafety und<br>MFD-CP8/CP10 kann die Baudrate auf 19200 Baud einge-<br>stellt werden.                                                                        |  |  |
| COM<br>MENÜSPRACHE<br>BELEUCHTUNG: 60%<br>KONTRAST : +2 | ► Verlassen Sie das Menü COM mit ESC.<br>Das Hauptmenü können Sie mit der Taste "*" jederzeit<br>verlassen, außer wenn sich das Anzeige-/Bediensystem im<br>Eingabe-Modus befindet. Das Anzeige-/Bediensystem wird<br>in den Terminalmodus umgeschaltet. |  |  |
| Verbindung<br>wird<br>hergestellt                       | Im Terminalmodus versucht das Anzeige-/Bediensystem eine<br>Verbindung zu dem angewählten Gerät herzustellen. Sobald<br>die Verbindung besteht, wird die Status- oder Textanzeige<br>des fernbedienten Gerätes angezeigt.                                |  |  |

----

#### Menüsprache einstellen

Im Lokal-Modus wird das Hauptmenü angezeigt.

- ► Wählen Sie mit ∧ und ∨ den Menüpunkt "Menüsprache".
- ► Bestätigung Sie mit **OK**.
- $\blacktriangleright$  Wählen Sie eine Sprache mit den Cursortasten  $\land$  oder  $\checkmark$ .
  - Englisch
  - Deutsch
  - Französisch
  - Spanisch
  - Italienisch
  - Portugiesisch
  - Niederländisch
  - Schwedisch
  - Polnisch
  - Türkisch
  - Ungarisch
  - Tschechisch
  - Russisch
- ► Bestätigen Sie Ihre Wahl mit **OK** und verlassen Sie das Menü mit **ESC**.

| LUM                   |  |
|-----------------------|--|
| MENÜSPRACHE           |  |
| BELEUCHTUNG: 60%      |  |
| KONTRAST : +2         |  |
| -                     |  |
| ENGLISH               |  |
|                       |  |
| DEUTSCH 🗸             |  |
| DEUTSCH 🗸<br>FRANCAIS |  |

#### Beleuchtung ändern

Im Lokal-Modus wird das Hauptmenü angezeigt.

| СОМ         |     |     |
|-------------|-----|-----|
| MENÜSPRACHE | Ξ.  |     |
| BELEUCHTUNG | G : | 60% |
| KONTRAST    | :   | +2  |

► Wählen Sie mit ∧ und ∨ den Menüpunkt "Beleuchtung". Der Cursor springt auf den prozentualen Wert der Beleuchtung.

Im Auswahlmodus wird der Cursor als schwarz blinkendes Rechteck dargestellt. Durch Betätigung mit **OK** gelangen Sie in den Editiermodus, der Cursor verschwindet und die Zahl blinkt. Im Editiermodus können Sie mit den Tasten  $\land$ und  $\lor$  den Wert ändern. Die Änderungen werden sofort sichtbar.

► Betätigen Sie OK.
Ändern Sie nun den

| СОМ          |     |
|--------------|-----|
| MENÜSPRACHE. | ••  |
| BELEUCHTUNG: | 70% |
| KONTRAST :   | +2  |

Ändern Sie nun den Wert mit den Tasten  $\sim$  und  $\sim$  in 10-%-Schritten.

- $\blacktriangleright$  Betätigen Sie die Taste  $\land$  oder  $\lor$  um den Wert zu ändern.
- ► Verlassen Sie den Editiermodus mit **OK** oder **ESC**.

COM...

KONTRAST

MENÜSPRACHE...

BELEUCHTUNG: 70%

: +2

# Kontrast ändern

Im Lokal Modus wird das Hauptmenü angezeigt.

► Wählen Sie mit ∧ und ∨ den Menüpunkt "Kontrast". Der Cursor springt auf den Kontrastfaktor.

Im Auswahlmodus wird der Cursor als schwarz blinkendes Rechteck dargestellt. Durch Betätigung der Taste OK gelangen Sie in den Editiermodus, der Cursor verschwindet und die Zahl blinkt. Im Editiermodus können Sie mit den Tasten  $\land$  und  $\lor$  den Wert ändern. Die Änderungen werden sofort sichtbar.

► Betätigen Sie mit **OK**.

| СОМ          |     |
|--------------|-----|
| MENÜSPRACHE. | ••  |
| BELEUCHTUNG: | 70% |
| KONTRAST :   | +1  |

Ändern Sie nun den Wert mit den Tasten  $\sim$  und  $\sim$  in 1er-Schritten im Bereich von -2 bis +2.

- ▶ Betätigen Sie die Taste ∧ oder ∨ um den Wert zu ändern.
- ► Verlassen Sie den Editiermodus mit **OK** oder **ESC**.

## Sonderfunktion

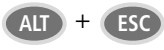

Ist das Anzeige-/Bediensystem mit einem MFD verbunden, welches sich im Grafikmodus befindet, so ist es mit dieser Tastenkombination "ALT und ESC" am Anzeige-/Bediensystem möglich, den Grafikmodus dieses Gerätes zu beenden. Diese Funktion können Sie auch am MFD-Gerät ausführen, indem Sie die Taste "\*" betätigen.

# Anhang

Abmessungen

Anzeige-/Bedieneinheit MFD-80..

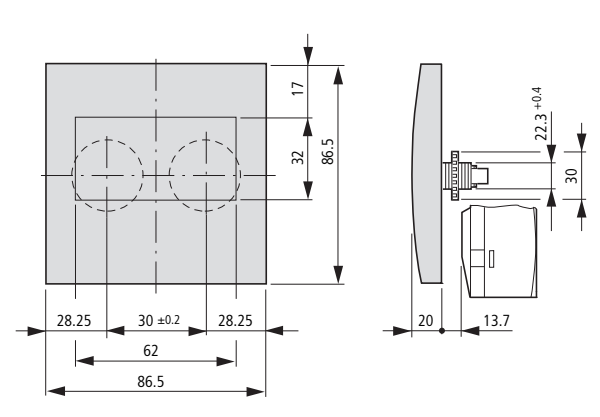

# Schutzmembrane MFD-80-XM

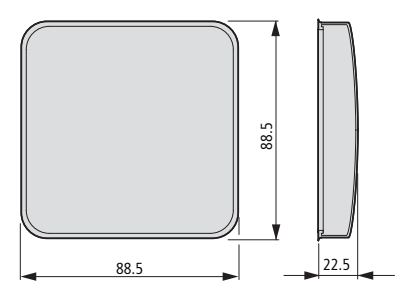

# Schutzhaube MFD-80-XS

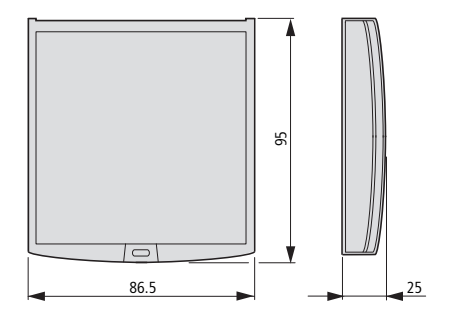

# Netzteil-/Kommunikationsmodul MFD-CP4

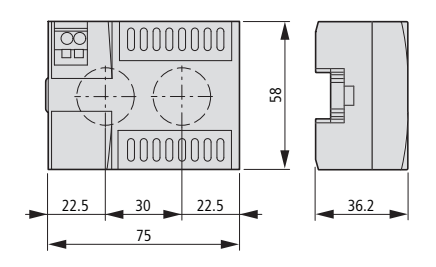

| Technische Daten Allgemeine Umgebungsbedingungen                                                                                                    |          |                                                  |  |  |
|----------------------------------------------------------------------------------------------------|----------|--------------------------------------------------|--|--|
| Klimatische Umgebungsbedingungen<br>(Feuchte Wärme, konstant, nach IEC 60068-2-78; zyklise<br>IEC 60068-2-30)<br>(Kälte nach IEC 60068-2-1, Wärme nach IEC 60068-2-2) | h nach   |                                                  |  |  |
| Betriebsumgebungstemperatur °C, (°F)<br>waagerechter/senkrechter Einbau                                                                                               |          | -25 bis 55, (-13 bis 131)                        |  |  |
| Betauung                                                                                                    |          | Betauung durch geeignete<br>Maßnahmen verhindern |  |  |
| Lesbarkeit der Anzeige                                                                                                    | °C, (°F) | -5 bis 50, (23 bis 122)                          |  |  |
| Lager-/Transporttemperatur                                                                                                    | °C, (°F) | -40 bis 70, (-40 bis 158)                        |  |  |
| Relative Luftfeuchte (IEC 60068-2-30), keine Betauung                                                                                                    | %        | 5 bis 95                                         |  |  |
| Luftdruck (Betrieb)                                                                                                    | hPa      | 795 bis 1080                                     |  |  |
| Mechanische Umgebungsbedingungen                                                                                                    |          |                                                  |  |  |
| Verschmutzungsgrad                                                                                                    |          |                                                  |  |  |
| Netzteil/CPU                                                                                                    |          | 2                                                |  |  |
| Anzeige/Bedieneinheit                                                                                                    | 3        |                                                  |  |  |
| Schutzart (EN 50178, IEC 60529, VBG4)                                                                                                    |          |                                                  |  |  |
| Netzteil/CPU                                                                                                    |          | IP20                                             |  |  |
| Anzeige/Bedieneinheit                                                                                                    |          | IP65                                             |  |  |
| Anzeige/Bedieneinheit mit Schutzhaube                                                                                                    |          | IP65                                             |  |  |
| Anzeige/Bedieneinheit mit Schutzmembrane                                                                                                    | IP65     |                                                  |  |  |
| Schwingungen (IEC 60068-2-6)                                                                                                    |          |                                                  |  |  |
| konstante Amplitude 0,15 mm Hz                                                                                                    |          | 10 bis 57                                        |  |  |
| konstante Beschleunigung 2 g                                                                                                    | Hz       | 57 bis 150                                       |  |  |
| Schocken (IEC 60068-2-27) Halbsinus 15 g/11 ms                                                                                                    | Schocks  | 18                                               |  |  |
| Kippfallen (IEC 60068-2-31) Fallhöhe                                                                                                    | 50       |                                                  |  |  |
| Freier Fall, verpackt (IEC 60068-2-32) m                                                                                                    |          | 1                                                |  |  |

| Elektromagnetische Verträglichkeit (EMV)                                                                  |                 |                                        |
|----------------------------------------------------------------------------------------------------|-----------------|----------------------------------------|
| Elektrostatische Entladung (ESD),<br>(IEC/EN 61000-4-2, Schärfegrad 3)                                    |                 |                                        |
| Luftentladung                                                                                             | kV              | 8                                      |
| Kontaktentladung                                                                                          | kV              | 6                                      |
| Elektromagnetische Felder (RFI), V<br>(IEC/EN 61000-4-3)                                                  |                 | 10                                     |
| Funkentstörung (EN 55011, EN 55022), Grenzwertklasse                                                      |                 | В                                      |
| Burst Impulse (IEC/EN 61000-4-4, Schärfegrad 3)                                                           |                 |                                        |
| Versorgungsleitungen                                                                                      | kV              | 2                                      |
| Signalleitungen                                                                                           | kV              | 2                                      |
| Energiereiche Impulse (Surge) MFD<br>(IEC/EN 61000-4-5, Schärfegrad 2),<br>Versorgungsleitung symmetrisch | kV              | MFD-80: 1<br>MFDCP40: 0,5              |
| Einströmung (IEC/EN 61000-4-6)                                                                            | V               | 10                                     |
| Isolationsfestigkeit                                                                                      |                 |                                        |
| Überspannungskategorie                                                                                    |                 |                                        |
| Bemessung der Luft- und Kriechstrecken                                                                    |                 | EN 50178, UL 508,<br>CSA C22.2, No 142 |
| Isolationsfestigkeit                                                                                      |                 | EN 50178                               |
| Anschlussquerschnitte und Werkzeug                                                                        |                 |                                        |
| Versorgungsspannungsklemme                                                                                |                 |                                        |
| eindrähtig und feindrähtig mit Aderendhülse,                                                              | mm <sup>2</sup> | 0,08 bis 2,5                           |
| minimal bis maximal                                                                                       | AWG             | 28 bis 12                              |
| Schnittstellenklemme                                                                                      |                 |                                        |
| feindrährig, verzinnt,                                                                                    | mm <sup>2</sup> | 0,14 bis 0,5                           |
|                                                                                                    |                 |                                        |
| minimal bis maximal                                                                                       | AWG             | 26 bis 20                              |
| minimal bis maximal Schlitzschraubendreherbreite                                                          | AWG<br>mm       | 26 bis 20<br>3,5 × 0,5                 |

| Anzeige-  | /Bedier | neinheit | MFD-80    |
|-----------|---------|----------|-----------|
| Allzeige- | Deulei  | ennen    | IVII D-00 |

| Abmessungen Frontseite B $\times$ H $\times$ T                                                           |        |                                                                                              |
|----------------------------------------------------------------------------------------------------|--------|----------------------------------------------------------------------------------------------|
| Mit Tasten                                                                                               | mm     | 86,5 × 86,5 × 21,5                                                                           |
|                                                                                                    | inches | 3,41 × 3,41 × 0,85                                                                           |
| Ohne Tasten                                                                                              | mm     | 86,5 × 86,5 × 20                                                                             |
|                                                                                                    | inches | 3,41 × 3,41 × 0,79                                                                           |
| Gesamtabmessungen mit Befestigungsschafft B $\times$ H $\times$ T                                        |        |                                                                                              |
| Mit Tasten                                                                                               | mm     | 86,5 × 86,5 × 43                                                                             |
|                                                                                                    | inches | 3,41 × 3,41 × 1,69                                                                           |
| Dicke der Befestigungswand (minimal; maximal)                                                            | mm     | 1; 6                                                                                         |
|                                                                                                    | inches | 0,04; 0,24                                                                                   |
| Gewicht                                                                                                  | g      | 130                                                                                          |
|                                                                                                    | lb     | 0,287                                                                                        |
| Montage                                                                                                  |        | 2 Bohrungen 22,5 mm<br>(0,886 in),<br>Anzeige wird mit 2 Befesti-<br>gungsringen verschraubt |
| Maximales Drehmoment Befestigungsringe [Nm]                                                              |        | 1,2 bis 2                                                                                    |
| Spannungsversorgung                                                                                      |        | mittels Netzteil/Kommunika-<br>tionsmodul MFD-CP4                                            |
| LCD-Anzeige                                                                                              |        |                                                                                              |
| Art                                                                                                    |        | Grafik/monochrom                                                                             |
| Sichtbare Fläche Bx H                                                                                    | mm     | 62 × 33                                                                                      |
| Größe der Punkte                                                                                         | mm     | 0,4 × 0,4                                                                                    |
| Anzahl der Punkte (B x H)                                                                                |        | 132 × 64                                                                                     |
| Raster (Punktmitte zu Punktmitte)                                                                        | mm     | 0,42                                                                                         |
| Hintergrundbeleuchtung LCD                                                                               |        | ja                                                                                           |
| Farbe der Beleuchtung                                                                                    |        | gelb/grün                                                                                    |
| Hintergrundbeleuchtung kann in der Visualisierungs-<br>Anwendung über LE1 ein- und ausgeschaltet werden. |        | ја                                                                                           |
| Leuchtdioden                                                                                             |        |                                                                                              |
| Leuchtdioden (LED) Anzahl                                                                                |        | 2                                                                                            |

#### Anhang

| Bedientasten                |      |
|-----------------------------|------|
| Anzahl                      | 9    |
| Tastenhinterleuchtung (LED) |      |
| Anzahl                      | 5    |
| Farbe                       | grün |

# Schutzmembrane MFD-XM-80

| Abmessungen B $\times$ H $\times$ T | mm     | $88 \times 88 \times 25$                                                |
|-------------------------------------|--------|-------------------------------------------------------------------------|
|                                     | inches | 3,46 × 3,46 × 0,98                                                      |
| Gewicht                             | g      | 25                                                                      |
|                                     | lb     | 0,055                                                                   |
| Montage                             |        | Wird über die Anzeige/<br>Bedientasten gesetzt<br>(mit Titan-Frontring) |

# Schutzhaube MFD-XS-80

| Abmessungen B $\times$ H $\times$ T | mm     | 86,5 × 94 × 25                                                            |
|-------------------------------------|--------|---------------------------------------------------------------------------|
|                                     | inches | 3,41 × 3,41 × 0,98                                                        |
| Gewicht                             | g      | 36                                                                        |
|                                     | lb     | 0,079                                                                     |
| Montage                             |        | Wird über die Anzeige/<br>Bedientasten gesetzt<br>(ohne Titan-Frontring). |

## Netzteil-/Kommunikationsmodul MFD-..-CP4

| Abmessungen B $\times$ H $\times$ T      | mm           | 75 × 58 × 36,2                                           |
|------------------------------------------|--------------|----------------------------------------------------------|
|                                          | inches       | 2,95 × 2,28 × 1,43                                       |
| Gewicht                                  | g            | 164                                                      |
|                                          | lb           | 0,362                                                    |
| Montage                                  |              | Aufgesteckt auf den<br>Befestigungsschaft der<br>Anzeige |
| Stromversorgung                          |              |                                                          |
| Bemessungssspannung                      |              |                                                          |
| Nennwert                                 | V DC,<br>(%) | 24, (+20, -15)                                           |
| Zulässiger Bereich                       | V DC         | 20,4 bis 28,8                                            |
| Restwelligkeit                           | %            | ≦ 5                                                      |
| Eingangsstrom                            |              |                                                          |
| bei 24 V DC, MFD-CP4,<br>MFD-80, typisch | mA           | 150                                                      |
| Spannungseinbrüche, IEC/<br>EN 61131-2   | ms           | 10                                                       |
| Verlustleistug                           |              |                                                          |
| bei 24 V DC, MFD-CP4,<br>MFD-80, typisch | W            | 3,6                                                      |

| mm   | $107,5 \times 90 \times 30$                                                                                                   |
|------|----------------------------------------------------------------------------------------------------|
| kg   | 0,14                                                                                                    |
|      | Aufgesteckt auf den<br>Befestigungsschaft der<br>Anzeige oder auf<br>Hutschiene nach IEC/EN<br>60715, 35 mm (ohne<br>Anzeige) |
|      |                                                                                                    |
| V    | 100/110/115/120/230/<br>240 AC (+10/-15 %)                                                                                    |
| V AC | 85 – 264                                                                                                    |
| %    | -                                                                                                    |
| Hz   | 50/60 (± 5 %)                                                                                                    |
|      |                                                                                                    |
| mA   | typ. 90                                                                                                    |
|      | typ. 60                                                                                                    |
|      | -                                                                                                    |
| ms   | 10                                                                                                    |
|      |                                                                                                    |
| VA   | typ. 11                                                                                                    |
|      | typ. 15                                                                                                    |
|      | -                                                                                                    |
|      | mm<br>kg<br>V<br>VAC<br>%<br>Hz<br>mA<br>ms<br>VA                                                                             |

# Netzteil/Kommunikationsmodul MFD-AC-CP4...

# Stichwortverzeichnis

| Α | Abmessungen                                  |                      |  |  |
|---|----------------------------------------------|----------------------|--|--|
|   | -klemmen                                     | 22                   |  |  |
|   | -querschnitte                                |                      |  |  |
|   | Vorbindungsloitung                           | <del>4</del> 0<br>2/ |  |  |
|   | Versorgungsspappung                          | 24<br>วว             |  |  |
|   | Anzoigo /Pedionoinhoit                       | 25                   |  |  |
|   | Alizeige-Deuteineinien                       | 27                   |  |  |
|   | Apillessungen                                | וכ<br>ר              |  |  |
|   |                                              | /                    |  |  |
|   | Montage                                      | 18                   |  |  |
| B | Baudrate                                     |                      |  |  |
|   | einstellen28                                 | , 33                 |  |  |
|   | Menüstruktur                                 | 32                   |  |  |
|   | Bedieneinheit                                | 7                    |  |  |
|   | Beleuchtung                                  | 35                   |  |  |
|   | Benutzersprache                              | 27                   |  |  |
|   | Bohrlöcher                                   | 18                   |  |  |
| E | easyNet-Betrieb                              | 10                   |  |  |
|   | Einbau -> Montage                            |                      |  |  |
|   | Einsatzbereich                               | 5                    |  |  |
|   | Finschalten                                  |                      |  |  |
|   | Finstellungen                                | 29                   |  |  |
|   | EMV                                          | 40                   |  |  |
|   |                                              |                      |  |  |
| G | Grafikmodus beenden (am fernbedienten MFD) . | 36                   |  |  |
| I | Inbetriebnahme                               | 27                   |  |  |
|   | Isolationsfestigkeit                         | 40                   |  |  |
| K | Kontrast                                     | 36                   |  |  |
|   |                                              |                      |  |  |

| L | Leitungsschutz                                       | 23     |
|---|------------------------------------------------------|--------|
|   | Umschalten in Terminalmodus                          | 30     |
| М | Menüsprache                                          | 27     |
|   | einstellen                                           | 34     |
|   | Mindestabstände, beim Schaltschrankeinbau<br>Montage | 13     |
|   | Anzeige-/Bedieneinheit                               | 18     |
|   | Netzteil-/Kommunikationsmodul                        | 21     |
|   | Schutzhaube                                          | 15     |
|   | Schutzmembrane                                       | 14     |
| N | NET-ID                                               | 28     |
|   | Netzteil-/Kommunikationsmodul                        |        |
|   | Abmessungen                                          | 38     |
|   | Montage                                              | 21     |
|   | Technische Daten                                     | 43     |
| P | Polarität                                            | 23     |
| S | Schutzhaube                                          |        |
|   | Abmessungen                                          | 38     |
|   | Montage                                              | 15     |
|   | Technische Daten                                     | 42     |
|   | verplomben                                           | 17     |
|   | Schutzmembrane                                       |        |
|   | Montage                                              | 14     |
|   | Technische Daten                                     | 42     |
|   | Serielle Schnittstelle                               | 8      |
|   | Sonderfunktion                                       | 36     |
|   | Spracheinstellung                                    | 28     |
|   | Stromversorgung, Technische Daten4                   | 13, 44 |
|   | Systemübersicht                                      | 6      |

| Т | Tastatur                             |       |
|---|--------------------------------------|-------|
|   | Funktionen                           | 29    |
|   | Position am Gerät                    | 7     |
|   | Technische Daten                     | 39    |
|   | Teilnehmer ID                        |       |
|   | auswählen                            | 33    |
|   | Menüstruktur                         | 32    |
|   | Terminalmodus                        | 10 27 |
|   | Umschalten in Lokal-Modus            |       |
|   | Typenschlüssel                       |       |
|   | Anzeige-/Bedieneinheit               |       |
|   | Netzteil-/Kommunikationsmodul        | 8     |
|   |                                      |       |
| U | Übertragungsrate -> Baudrate         |       |
|   | Umgebungsbedingungen                 | 39    |
| v | Verbinden, Anzeige-/Bediensystem mit |       |
|   | easyNet-Teilnehmer                   | 10    |
|   | Einzelgerät                          | 9     |
|   | Verbindung gestört                   | 11    |
|   | Verbindungs-                         |       |
|   | leitung anschließen                  | 24    |
|   | stecker                              | 26    |
|   | Verplomben, Schutzhaube              | 17    |
|   | Verpolungsschutz                     | 23    |
|   | Versorgungsspannung                  |       |
|   | anschließen                          | 23    |
|   | Anschlussklemmen                     | 8     |
|   |                                      |       |

| W W | /erkzeug |  | 4 | С |
|-----|----------|--|---|---|
|-----|----------|--|---|---|

#### 09/10 MN05013011Z-DE